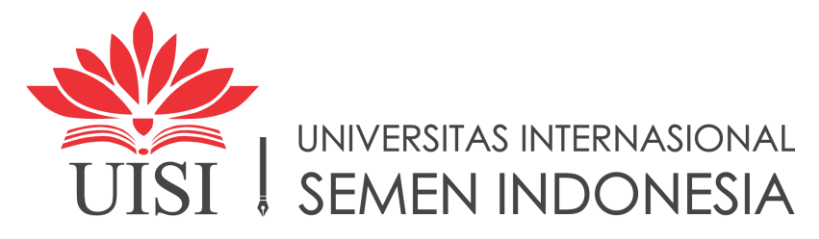

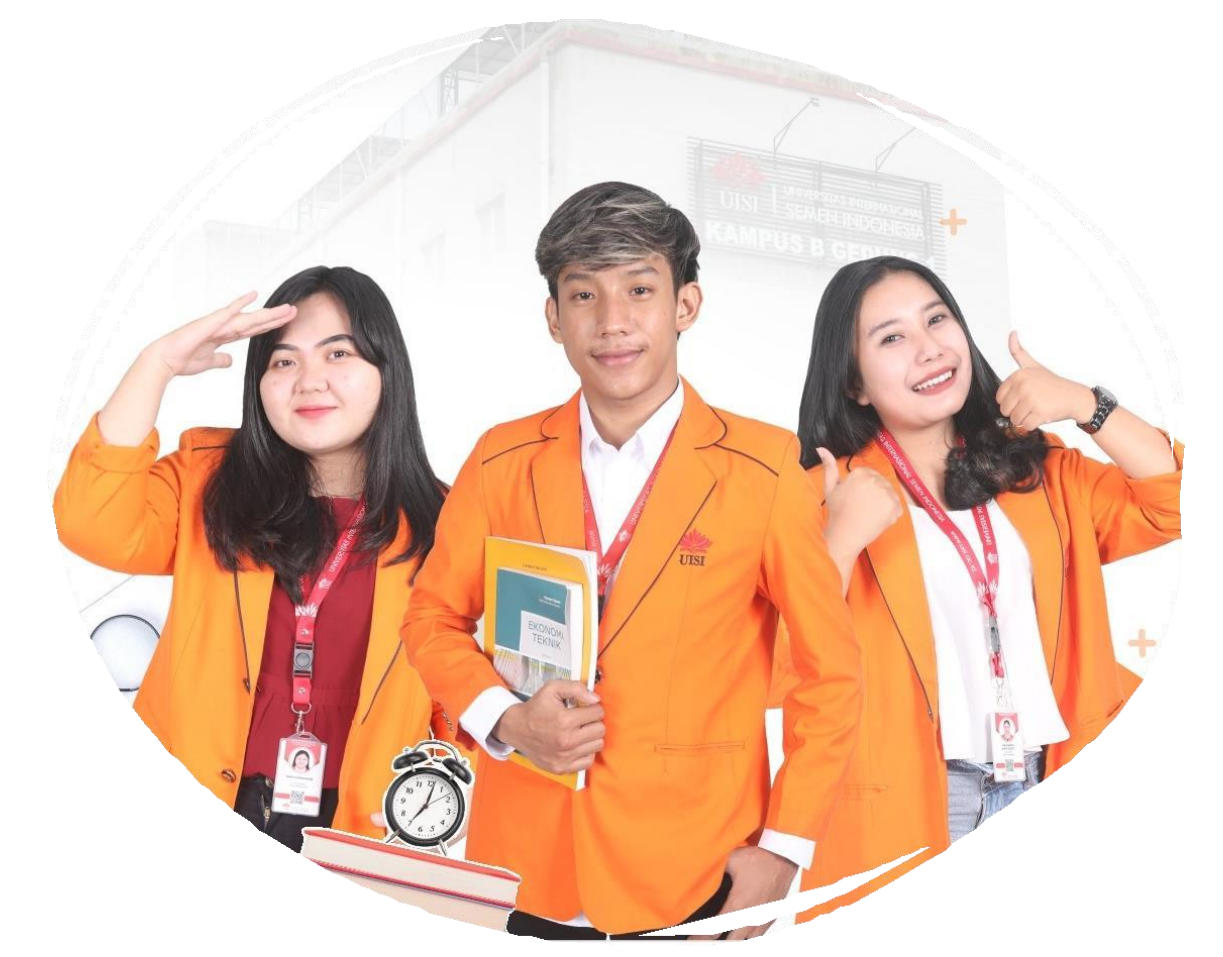

# PANDUAN PENDAFTARAN PMB UISI

Akses website **pmb.uisi.ac.id** kemudian klik **daftar** jika belum memiliki akun atau bisa langsung klik **sign in** atau **masuk dengan google** jika sudah memiliki akun sebelumnya

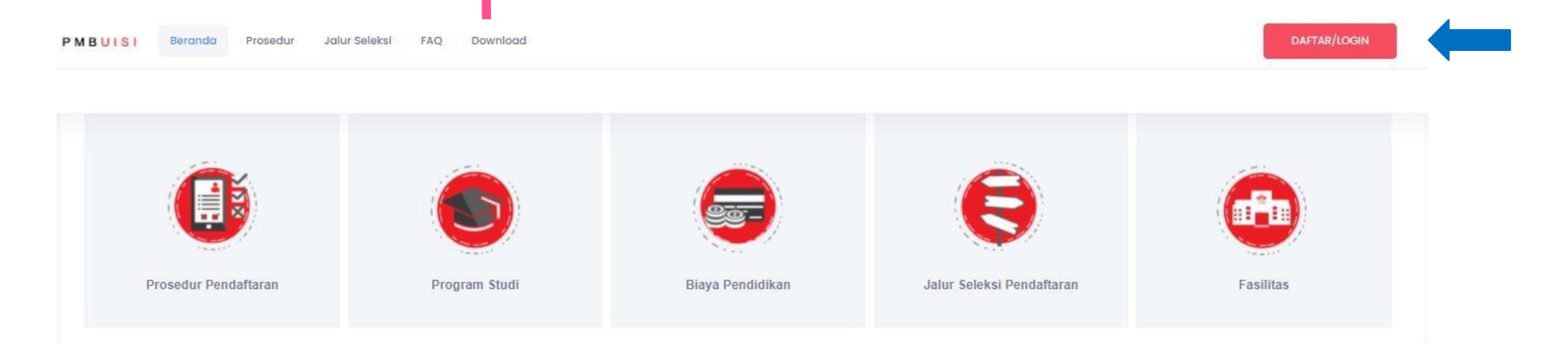

#### Sekilas

#### Universitas Internasional Semen Indonesia

Universitas Internasional Semen Indonesia (UISI) sebagai salah satu perintis universitas berbasis korporasi menerapkan konsep Practice Based Education (PBE). Pembelajaran di UISI juga memanfaatkan live laboratory di fasilitas PT. Semen Indonesia Group, sehingga dapat meningkatkan akselerasi pengembangan potensi mahasiswa.

Selain itu, keberadaan Semen Indonesia Group dan afiliasinya memberikan dukungan praktek bisnis di dalam UISI dengan beberapa aspek bidang diantaranya Tata Kelola Perusahaan yang baik, Pengembangan Teknologi Informasi, Teknologi Semen, Logistik dan Distribusi, UKM Pengembangan Masyarakat dan Ex-Mining Farming Project.

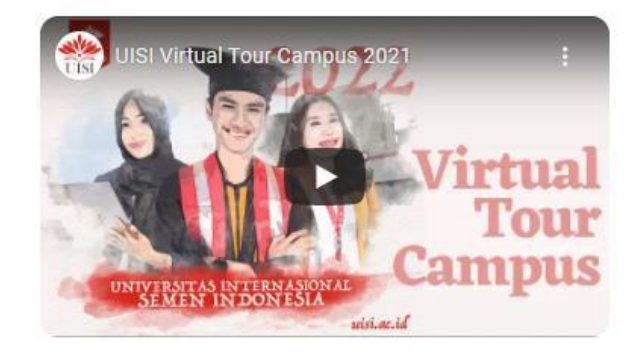

### Saat daftar akun baru, isi data diri dengan benar, lalu **centang** *checkbox* dan klik *submit*

\*usahakan menggunakan email Gmail

\*jika nama sekolah tidak ditemukan, bisa diketik manual

| <b>S</b><br>м | <b>ign Up</b><br>asukkan data diri anda untuk membuat akun baru |
|---------------|-----------------------------------------------------------------|
|               | Nama Lengkap                                                    |
|               | Email                                                           |
|               |                                                                 |
|               | Password                                                        |
|               | Confirm password                                                |
|               | NIK                                                             |
|               | Nomor HP                                                        |
|               | Masukkan asal sekolah                                           |
|               | I Agree the terms and conditions.                               |
|               | Submit G Masuk/Daftar dengan Google                             |

## Welcome to PMB UISI

#### Belum punya akun? Daftar Akun PMB UISI

Login akun dengan email dan password yang sudah didaftarkan sebelumnya atau klik Login dengan Google jika email yang digunakan adalah Gmail.

#### Email

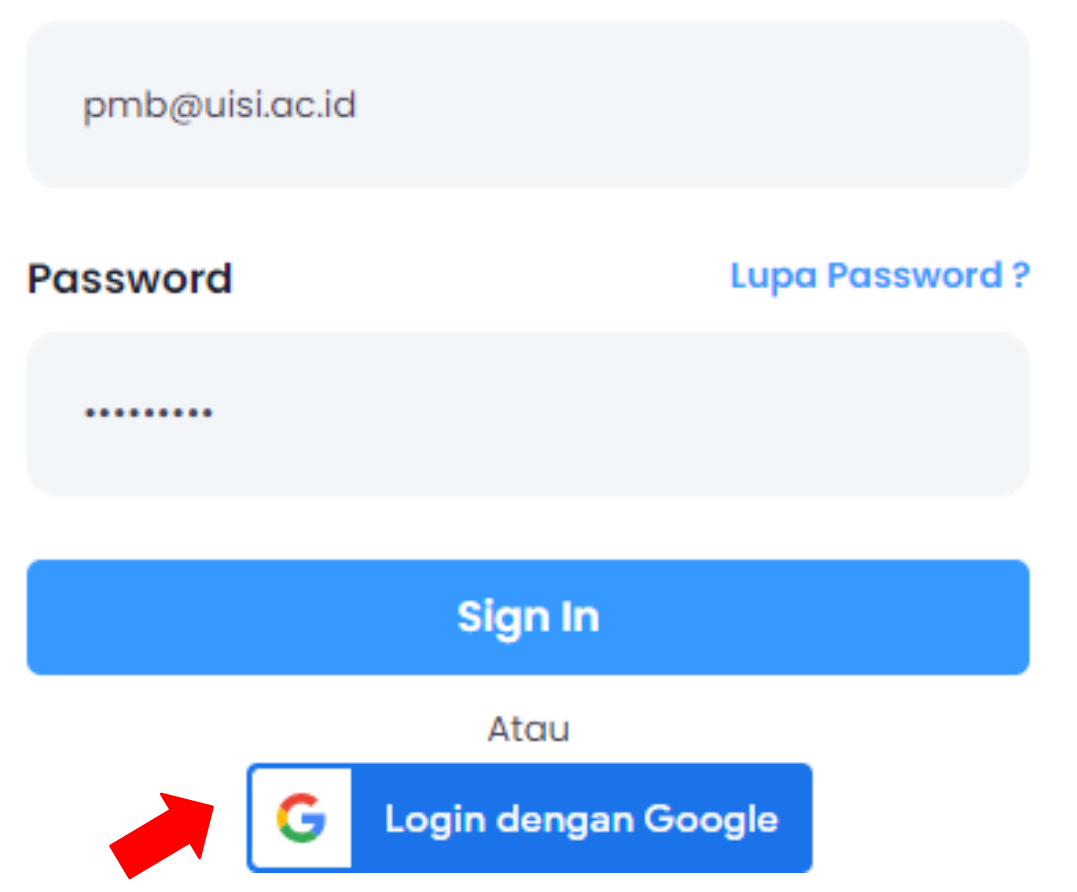

Setelah berhasil login akun, silahkan lakukan verifikasi Email dengan mengklik link AKTIVASI AKUN pada kotak masuk email yang terdaftar PMB UISI

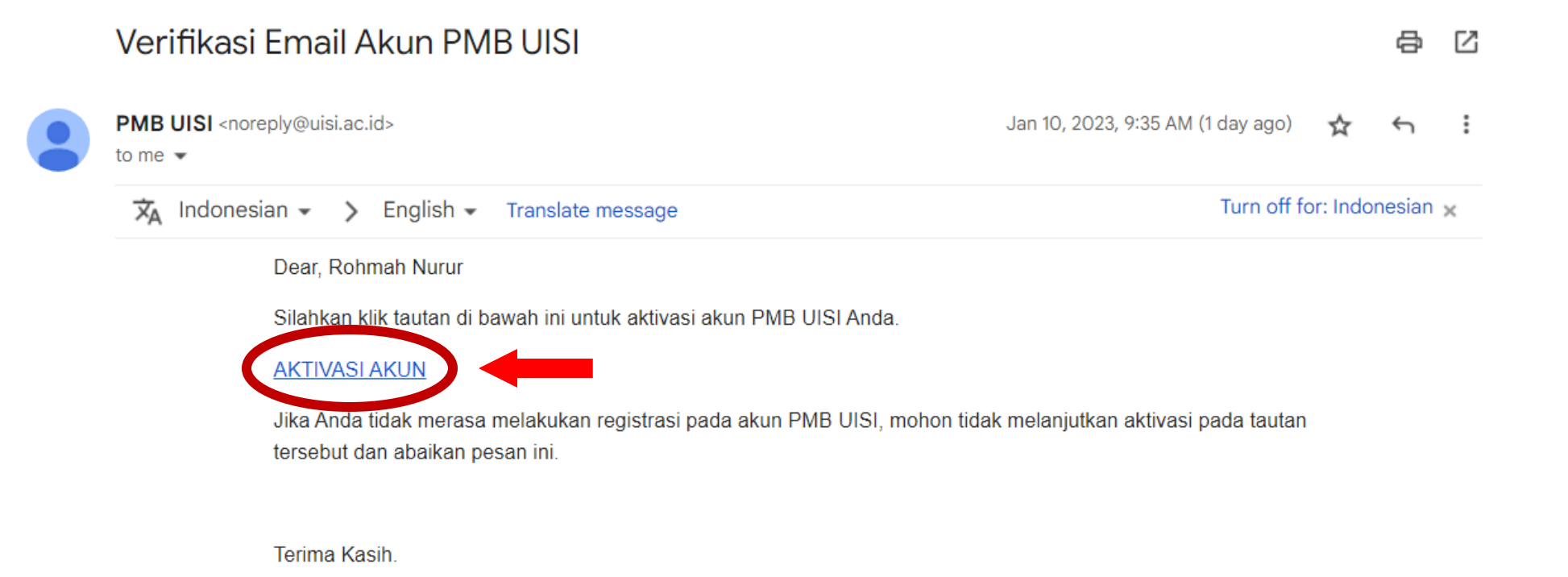

Apabila belum mendapatkan email link aktivasi akun, Anda dapat mengklik tombol **kirim ulang link verifikasi email** pada dahsboard, atau Anda dapat mengganti email lain yang aktif untuk mendapatkan link verifikasi email

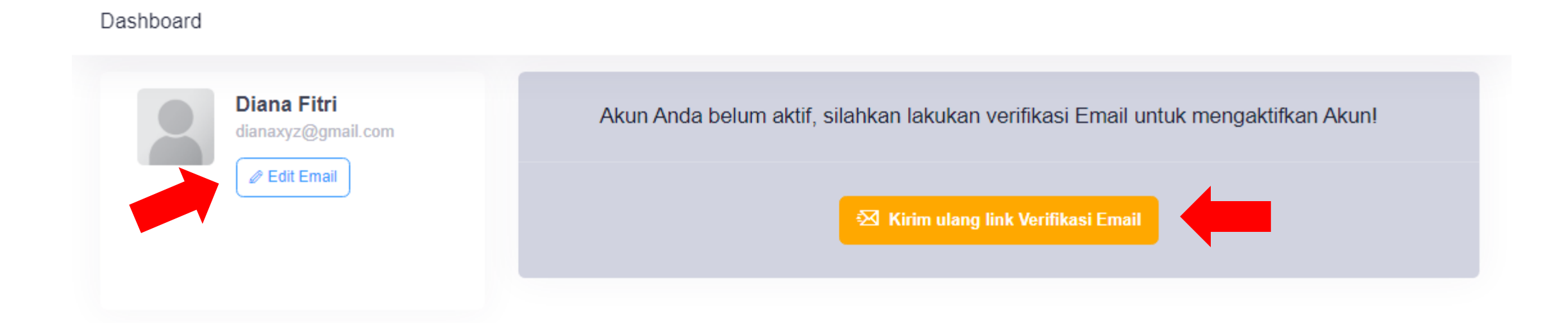

Setelah verifikasi Email berhasil dan akun sudah aktif, silahkan **lengkapi Data Diri** dan Klik **Daftar Jalur** untuk memilih jalur yang diinginkan

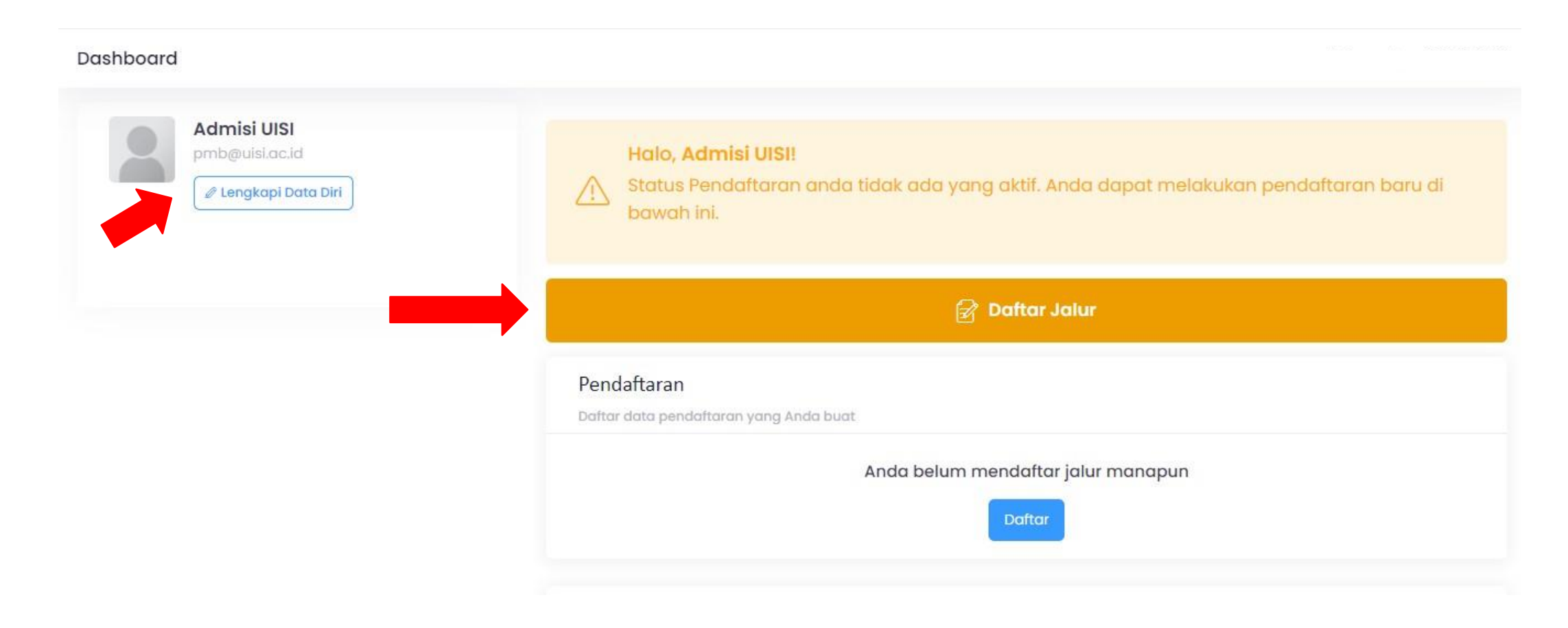

# Harap **membaca** secara teliti deskripsi dan detail persyaratan masing-masing jalur sebelum klik **Daftar**

| itar Jalur Pendaftaran<br>satu jalur registrasi yang diinginkan                                                                                                    | Pilih Kategori : | Reguler | Alih Jenjang | Beasiswo |
|----------------------------------------------------------------------------------------------------|------------------|---------|--------------|----------|
| 🗸 Kelas Pagi                                                                                                    |                  |         |              |          |
| > Jalur Kemitraan                                                                                                    |                  |         |              |          |
| 😓 Jalur Tanpa Tes (Rapor/UTBK)                                                                                                    |                  |         |              |          |
| Jalur seleksi TANPA TES menggunakan Nilai Rapor atau Nilai UTBK *(pilih salah satu)                                                                                                    |                  |         |              |          |
| Persyaratan Pendaftaran                                                                                                    |                  |         |              |          |
| Scan nilai rapor semester 1 s/d 4 (nilai pengetahuan)                                                                                                    |                  |         |              |          |
| 1. Program IPA (Matematika Wajib, Bahasa Indonesia, Bahasa Inggris, Fisika, Kimia)<br>2. Program IPS (Matematika Wajib, Bahasa Indonesia, Bahasa Inggris, Ekonomi, Sosiologi)<br>3. Program SMK Teknik/Non Teknik (Matematika Wajib, Bahasa Indonesia, Bahasa Inggris, Muatan Keahlian I, Muatan Keahlian 2)<br>4. Program Ilmu Bahasa (Matematika Wajib, Bahasa Indonesia, Bahasa Inggris, Bahasa dan Sastra Indonesia, Antropologi)<br>5. Program Agama (Matematika Wajib, Bahasa Indonesia, Bahasa Inggris, Ilmu Tafsir, Ilmu Hadits) |                  | DAFT    | AR           |          |
| Scan sertifikat UTBK                                                                                                    |                  | -       |              | _        |
| 1. Soshum<br>2. Saintek                                                                                                    |                  |         |              |          |
|                                                                                                    |                  |         |              |          |
| <ul> <li>Surat keterangan tidak buta warna (khusus pemilih dept. Teknik Kimia)</li> <li>Untuk lulusan sebelum Tahun 2019 boleh menggunakan ijazah sebagai dokumen persyaratan pendaftaran</li> </ul>                                                                                                    |                  |         |              |          |

Pada halaman pembayaran akan muncul keterangan nominal biaya formulir yang harus dibayarkan berdasarkan dari jalur seleksi yang dipilih.

### Untuk melanjutkan proses pendaftaran, Anda harus terlebih

dahulu membayar biaya pendaftaran.

Anda mendaftar jalur Tanpa Tes (Rapor/UTBK) dengan biaya sebesar Rp. 300.000.

Silahkan melakukan pembayaran sesuai petunjuk di bawah ini :

- 1. Tekan tombol Daftar lalu memilih metode pembayaran yang diinginkan
- 2. Setelah itu Anda akan diarahkan ke halaman detail pembayaran
- 3. Anda akan mendapatkan E-Mail pemberitahuan data pembayaran yang lalu Anda dapat membayar sesuai panduan pembayaran
- 4. Setelah lunas Anda dapat melakukan pengisian formulir pendaftaran

Jika Anda memiliki **kode refferal** silakan dimasukkan pada halaman ini dan **klik tombol pakai** 

\*kode refferal adalah kode identitas marketer UISI yang merekomendasikan pendaftaran UISI

\*Kode refferal dapat berupa kombinasi angka dan huruf atau email sivitas UISI

Kode Refferal

Jika Anda memiliki kode refferal, silahkan masukkan pada kolom kode refferal di bawah ini

Kode Refferal (Opsional)

Kode Refferal

Pakai

Jika memiliki kode **voucher promo** atau kode **voucher pendaftaran** yang dibeli dari marketplace dapat dimasukkan di halaman pembayaran ini. Klik **pakai** untuk menggunakan voucher. Klik **daftar** untuk melanjutkan proses pendaftaran.

| Voucher/Kode Promo                                                                                                    |
|----------------------------------------------------------------------------------------------------|
| <ul> <li>Bagi peserta yang sudah memiliki kode voucher yang dibeli secara offline/marketplace (shopee/tokopedia), silahkan masukkan kode voucher pada kolom di bawah ini</li> <li>Jika Anda memiliki kode promo/diskon formulir, silahkan masukkan di kolom kode voucher di bawah ini</li> </ul> |
| Kode Voucher (Jika ada)                                                                                                    |
| <br>Kode Voucher Pakai                                                                                                    |
|                                                                                                    |
| Kode Voucher Pakai                                                                                                    |

Setelah muncul nominal pembayaran, silakan **pilih metode pembayaran** 

Jika pembayaran sudah dilakukan, Anda akan menerima notifikasi pembayaran lunas melalui email dan invoice akan muncul pada dashboard

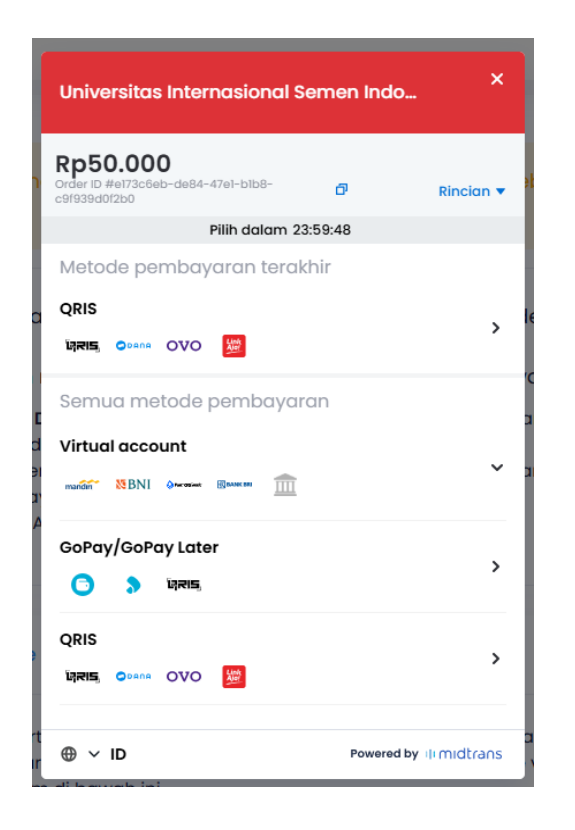

Setelah melakukan pembayaran, Anda dapat melanjutkan proses pendaftaran sesuai dengan jalur yang dipilih

Centang text box dan Klik Simpan dan Lanjutkan hingga proses pendaftaran selesai

Halaman yang sudah disimpan tidak dapat kembali ke halaman sebelumnya

| Khusus jurusan DKV dan Teknik Kimia harus menyertakan Surat Keterangan Tes<br>Buta Warna |   |
|------------------------------------------------------------------------------------------|---|
| Pilihan 1                                                                                |   |
| Silahkan Dipilih                                                                         | ~ |
| Pilihan 2                                                                                |   |
| Silahkan Dipilih                                                                         | ~ |
| Pilihan 3                                                                                |   |
| Silahkan Dipilih                                                                         | ~ |
| Saya menyatakan kalau data yang saya masukkan sudah benar                                |   |

Data Prestasi ⇒

3

Nilai Rapor →

2

Pilih

Jurusan  $\rightarrow$ 

Simpan dan Lanjutkan 🔶

Berkas

Pendukung →

5

Selesai

4

Setelah semua proses pendaftaran selesai, Anda dapat klik tombol **Dashboard** untuk ke halaman dashboard dan memantau status pendaftaran Anda. Pengumuman dapat dilihat sesuai jadwal masing-masing jalur.

| Admisi VASI<br>Distanti vi a c. id. com<br>VISI VISI<br>Ve Edit Data Diri | Halo, Admisi UISI    Status pendaftaran anda di Jalur Tanpa Tes (Rapor) Kelas Pagi Gelombang 1 sedang dalam proses seleksi. Mohon tunggu pengumuman berikutnya! |                                |                     |                 |  |
|---------------------------------------------------------------------------|----------------------------------------------------------------------------------------------------|--------------------------------|---------------------|-----------------|--|
| Nomor HP<br>NIK<br>NISN                                                   | Pendaftaran<br>Daftar data pendaftaran yang Anda buat                                                                                                    |                                |                     |                 |  |
| Asal Sekolah                                                              | Jalur                                                                                                    | Jurusan Dipilih                | Status              |                 |  |
| Jurusan<br>Alamat<br>Domisili                                             | Tanpa Tes (Rapor) Kelas Pagi Gelombang 1                                                                                                    | 1. Manajemen<br>2. Informatika | Menunggu Pengumuman | Detail Batalkan |  |
| Nama Ayah                                                                 |                                                                                                    |                                |                     |                 |  |
| Nama Ibu<br>Pekerjaan Ibu                                                 | Tes Pendaftaran                                                                                                    |                                |                     |                 |  |
| Pekerjaan Ayah<br>Penghasilan Ibu                                         |                                                                                                    | 🛆 Jalur Ini Tanpa              | a Tes               |                 |  |
| Penghasilan Ayah                                                          |                                                                                                    |                                |                     |                 |  |